## Comment sortir les résultats sous la forme d'un diagramme

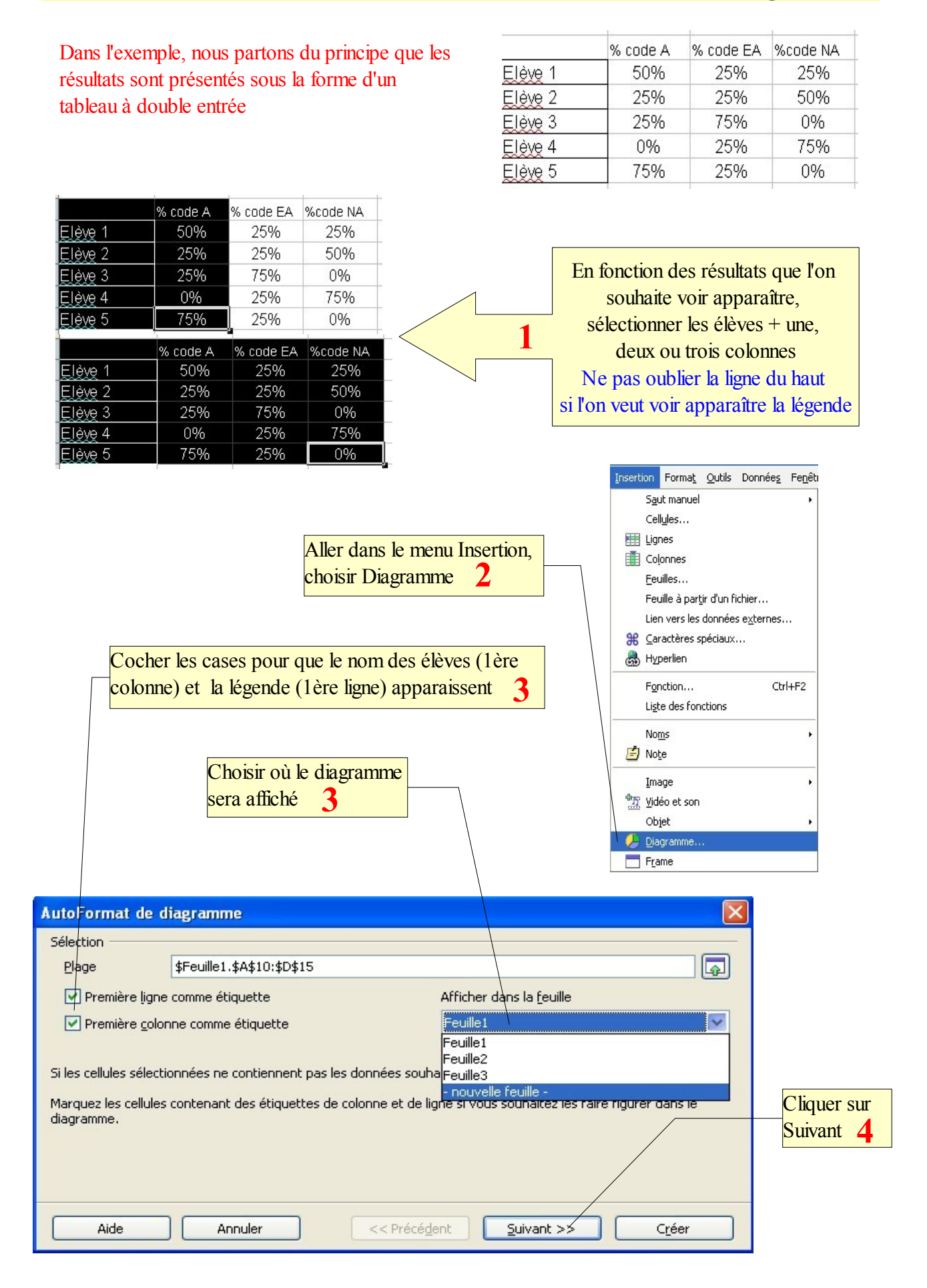

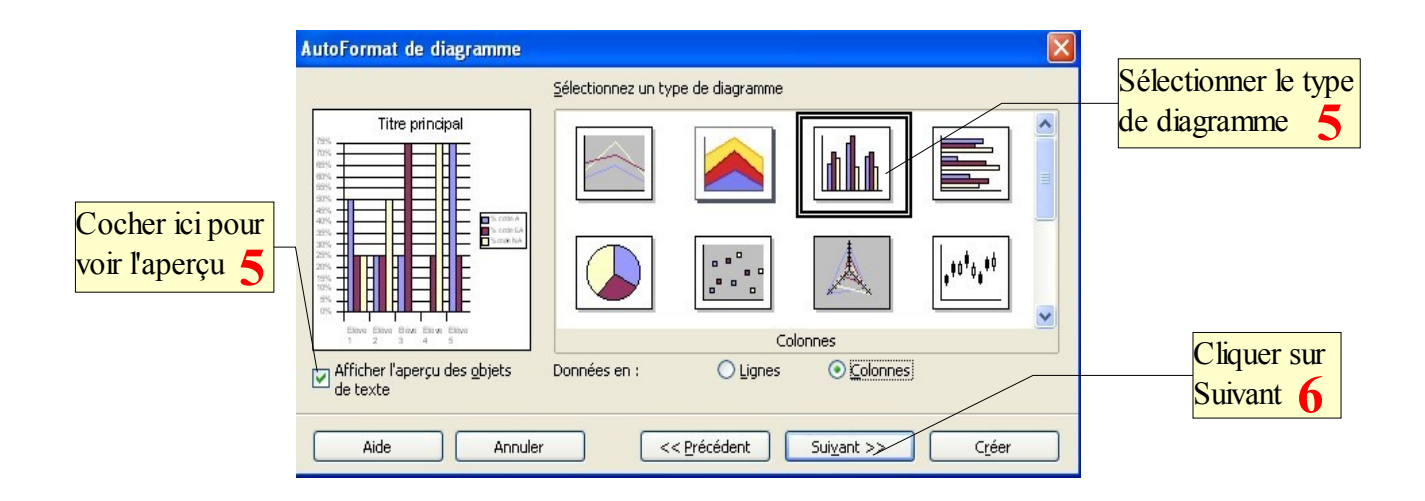

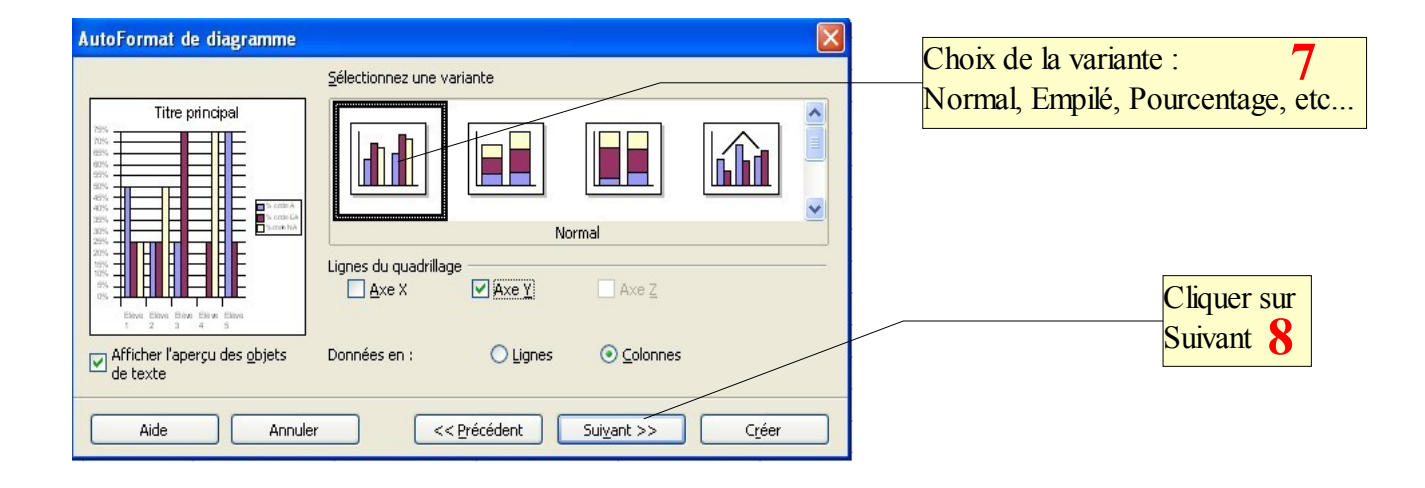

| AutoFormat de diagramme                          |                              | X                        | 1 | Donner un titre à votre<br>diagramme 9                |
|--------------------------------------------------|------------------------------|--------------------------|---|-------------------------------------------------------|
|                                                  | Représentation               |                          | 1 |                                                       |
| Résultats classe                                 | 🗹 <u>T</u> itre du diagramme | Résultats classe         |   |                                                       |
|                                                  | Légende                      |                          |   | Cocher les 2 cases pour<br>voir le titre du diagramme |
|                                                  | Axe <u>X</u>                 | Titre de l'axe X         |   | et le legende                                         |
|                                                  | Axe Y                        | Titre de l'axe Y         |   |                                                       |
| Elive Elive Elive Elive Elive<br>1 2 3 4 5       | Axe <u>Z</u>                 | Titre de l'axe Z         |   |                                                       |
| Afficher l'aperçu des <u>o</u> bjets<br>de texte | Données en : (               | Lignes 💿 <u>Colonnes</u> |   | Cliquer sur<br>Créer <b>10</b>                        |
| Aide Annuler <<                                  |                              |                          |   |                                                       |

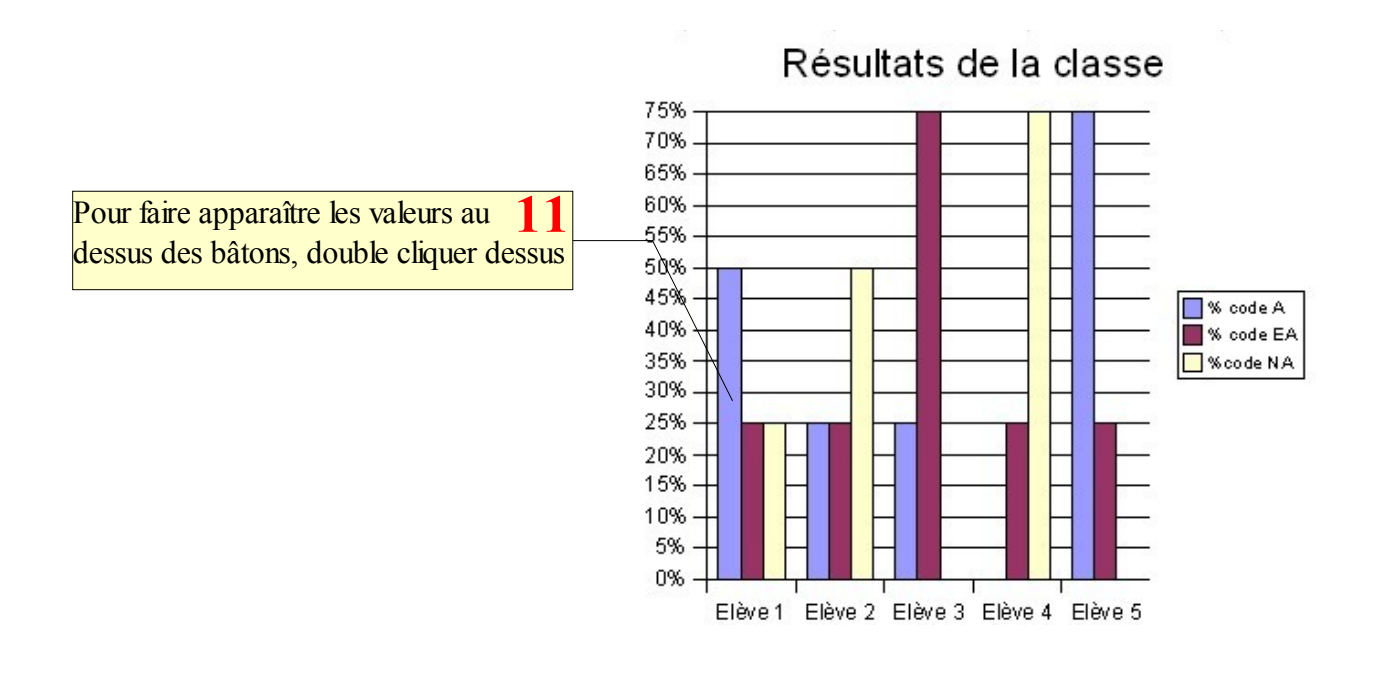

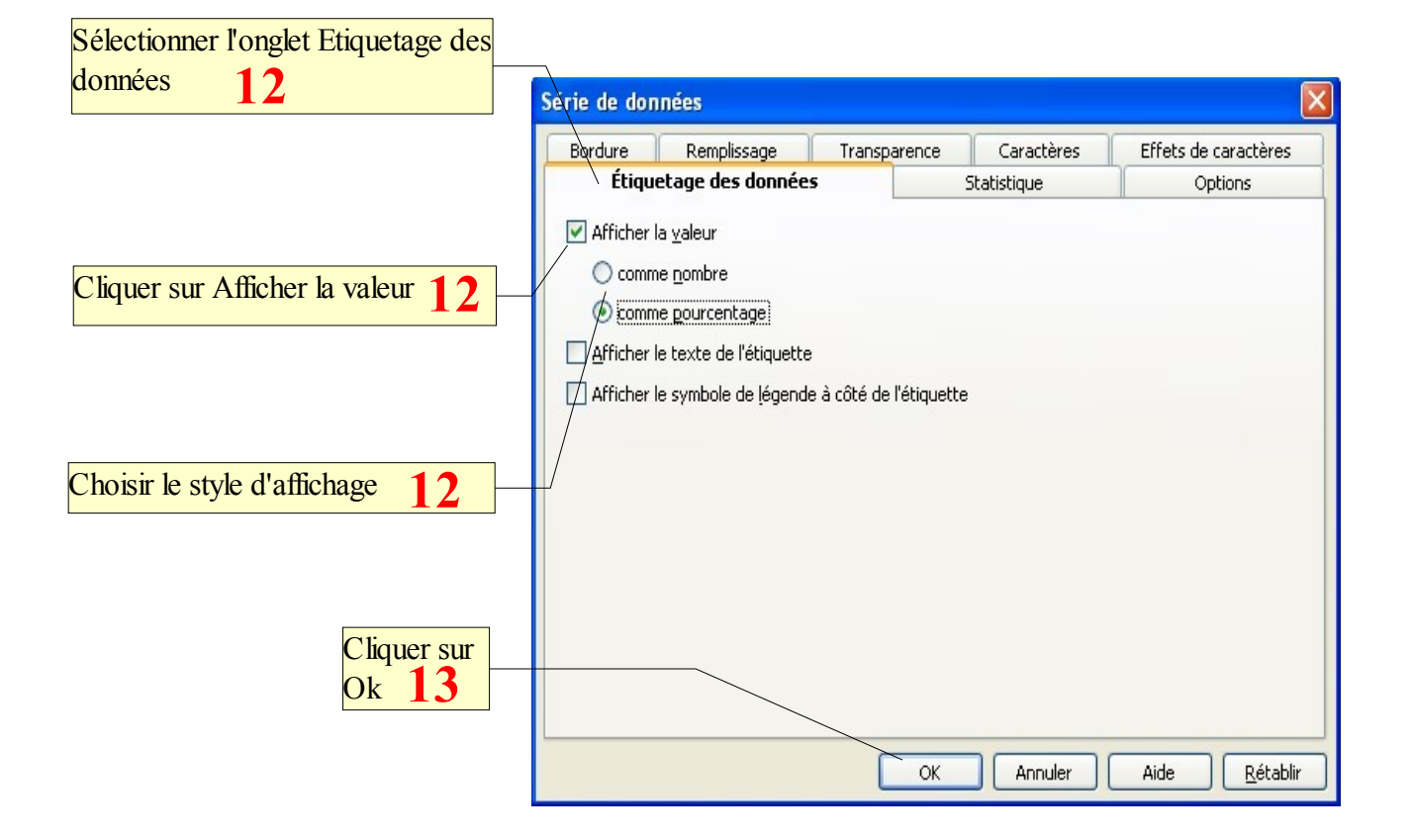

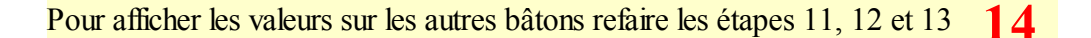